#### СИТУАЦИОННЫЕ ЗАДАЧИ

#### к экзаменам по профессиональному модулю

#### ПМ.03 «Оператор электронно-вычислительных и вычислительных машин»

## СИТУАЦИОННАЯ ЗАДАЧА № 1

#### Инструкция

Внимательно прочитайте задание.

Спланируйте вашу работу.

Создайте **рабочую папку** с Вашей фамилией на *Рабочем столе* для размещения в ней работы. Вы можете воспользоваться

ресурсами сети Интернет и материалами, подготовленными для экзамена.

#### Время выполнения задания – 60 мин.

**Представьте ситуацию.** Вы работаете оператором ЭВМ в ІТ-фирме, которая оказывает услуги населению по набору и форматированию различных документов. Ваша задача разработать два документа по образцу.

1. Используя текстовый редактор Word, постройте схему организационного типа:

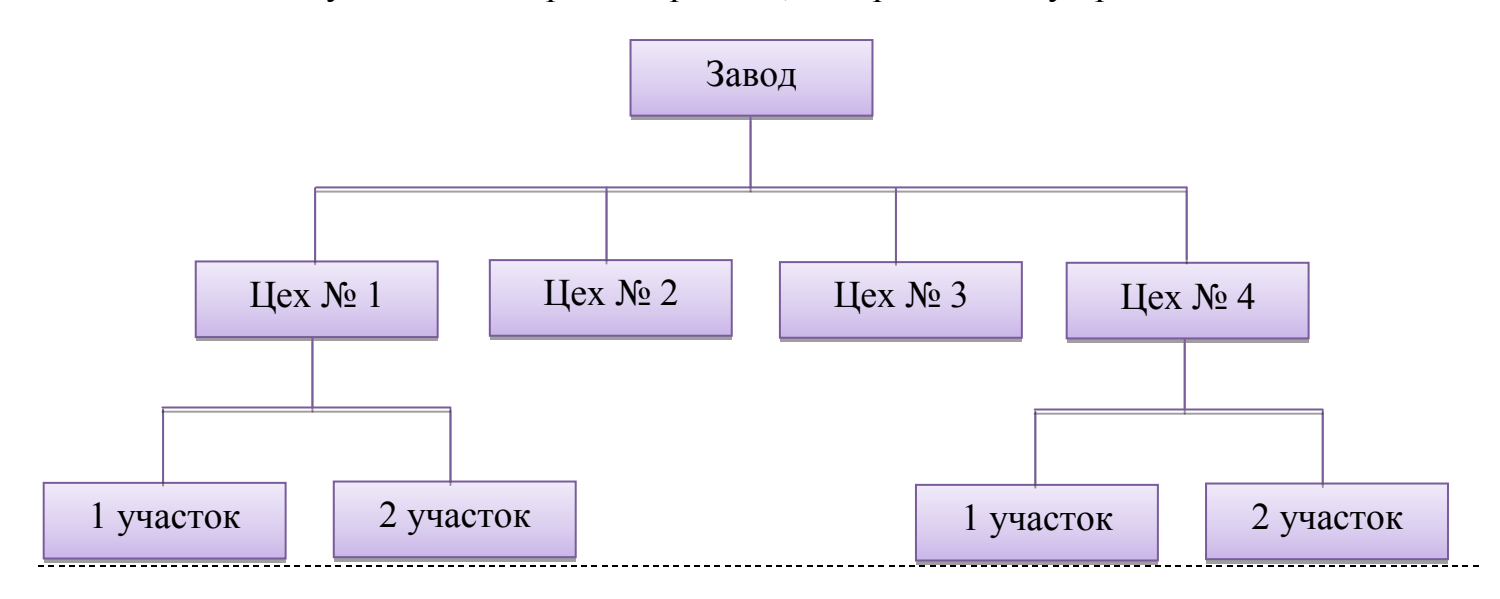

2. Используя табличный редактор Excel, подготовьте таблицу по предлагаемому образцу с учётом всех элементов форматирования. Выполните недостающие расчеты.

|                       |                              | ша    | эство<br>центо<br>в | из них окончили<br>семестр на |    |    |   | ний<br>алл |
|-----------------------|------------------------------|-------|---------------------|-------------------------------|----|----|---|------------|
| N⁰                    | Предмет                      | Груг  | Количе<br>сту,      | 5                             | 4  | 3  | 2 | Среді      |
|                       | Разработка и эксплуатация    | 741   | 30                  | 17                            | 8  | 5  | 0 |            |
| 1                     | 1 автоматизированных         |       | 27                  | 5                             | 7  | 12 | 3 |            |
| информационных систем |                              | 743   | 21                  | 3                             | 10 | 7  | 1 |            |
| 2                     | Операционные системы и среды | 721   | 25                  | 16                            | 8  | 3  | 2 |            |
| 3                     | 3 Компьютерные сети          |       | 25                  | 10                            | 13 | 2  | 0 |            |
| 4                     | Автоматизированные           |       | 25                  | 9                             | 12 | 4  | 0 |            |
| 4                     | информационные системы       | 732   | 15                  | 3                             | 4  | 6  | 2 |            |
|                       | Vimagenia notani na          | 741   | 11                  | 2                             | 1  | 3  | 0 |            |
| 5                     | Курсовые раооты по           | 742   | 11                  | 3                             | 0  | 3  | 0 |            |
|                       | ductummune «ru) Anc»         | 743   | 9                   | 9                             | 4  | 7  | 0 |            |
| 6                     | 6 Дипломный проект           |       | 15                  | 9                             | 4  | 2  | 0 |            |
|                       |                              | Итого |                     |                               |    |    |   |            |

#### Инструкция

Внимательно прочитайте задание.

Спланируйте вашу работу.

Создайте рабочую папку с Вашей фамилией на Рабочем столе для размещения в ней работы.

## Вы можете воспользоваться

ресурсами сети Интернет и материалами, подготовленными для экзамена.

## Время выполнения задания – 60 мин.

**Представьте ситуацию.** Вы работаете оператором ЭВМ в IT-фирме, которая оказывает услуги населению по набору и форматированию различных документов. Ваша задача разработать два документа по образцу.

1. Используя текстовый редактор Word, создайте текст по образцу, используя разбивку на колонки (шрифт TimesNewRoman, размет шрифта 12, курсив).

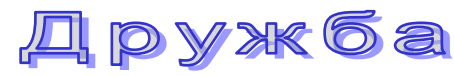

| <u>1 куплет</u>                   | <u>2 куплет</u>                    |
|-----------------------------------|------------------------------------|
| Если друг не смеётся,             | Если свалится счастье,             |
| Ты включи ему солнце,             | Подели его на части                |
| Ты включи ему звёзды, это просто. | И раздай всем друзьям, это просто. |
| Ты исправь ошибку,                | А когда будет надо,                |
| Превращая в улыбку,               | Все друзья будут рядом,            |
| Все грустинки и слёзы,            | Чтоб включить тебе солнце          |
| Это просто.                       | Или звёзды.                        |
| Припев                            | Припев                             |
| Воскресенье, суббота,             | Воскресенье, суббота,              |
| Дружба – это не работа,           | Дружба – это не работа,            |
| Дружба – это не работа!           | Дружба – это не работа!            |
| Есть друзья, а для них            | Есть друзья, а для них             |
| У друзей нет выходных!            | У друзей нет выходных!             |
| Есть друзья, а для них            | Есть друзья, а для них             |
| У друзей нет выходных!            | У друзей нет выходных!             |
|                                   |                                    |

2. Используя табличный редактор Excel, подготовьте таблицу по предлагаемому образцу с учётом всех элементов форматирования.

| Административны<br>й округ | Территория<br>(кв. км) | Численность<br>населения<br>(тыс. чел.) |
|----------------------------|------------------------|-----------------------------------------|
| Центральный                | 64,1                   | 698,3                                   |
| Северный                   | 87,3                   | 925,8                                   |
| Северо-Западный            | 106,9                  | 601,3                                   |
| Северо-Восточный           | 102,3                  | 1127,3                                  |
| Южный                      | 130,6                  | 1314,1                                  |
| Юго-Западный               | 106,5                  | 967,8                                   |
| Юго-Восточный              | 112,5                  | 831,7                                   |
| Западный                   | 132,8                  | 993,4                                   |
| Восточный                  | 151                    | 1150,7                                  |
| г. Зеленоград              | 37                     | 182,5                                   |

- а) Введите формулу для вычисления плотности населения (Численность населения/Территорию).
- b) Определите общую численность жителей и общую территорию по округам г. Москвы.
- с) Определить самую большую территорию среди округов.
- d) Построить гистограмму по наименованиям округа и численности населения.

#### Инструкция

Внимательно прочитайте задание.

Спланируйте вашу работу.

Создайте рабочую папку с Вашей фамилией на Рабочем столе для размещения в ней работы.

## Вы можете воспользоваться

ресурсами сети Интернет и материалами, подготовленными для экзамена.

## Время выполнения задания – 60 мин.

**Представьте ситуацию.** Вы работаете оператором ЭВМ в ІТ-фирме, которая оказывает услуги населению по набору и форматированию различных документов. Ваша задача разработать два документа по образцу.

1. Используя текстовый редактор Word, создать векторный рисунок:

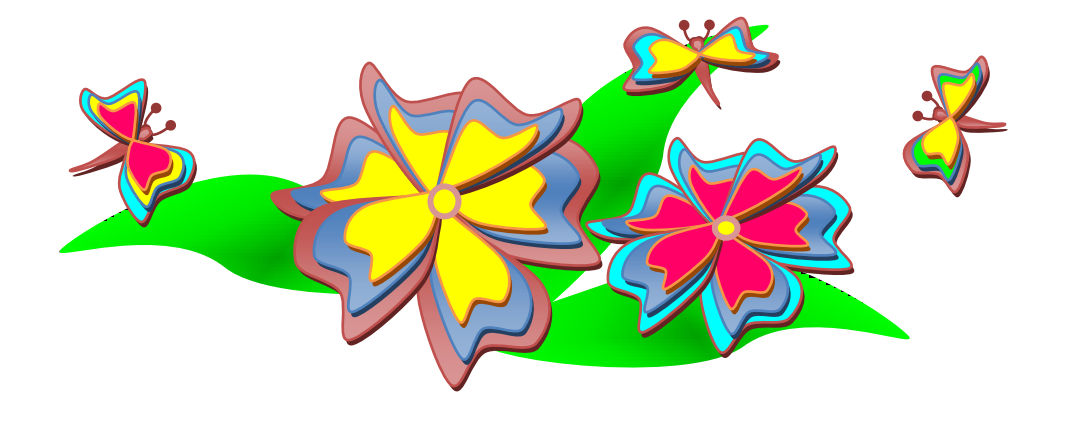

2. Используя табличный редактор Excel, подготовьте таблицу по предлагаемому образцу с учётом всех элементов форматирования. В таблице даны стороны параллелепипеда a, b, c. Требуется вычислить объем параллелепипеда (V=abc), и длину диагонали ( $d = \sqrt{a^2 + b^2 + c^2}$ ).

| Сторона  |       |  |  |
|----------|-------|--|--|
| паралле. | пепип |  |  |
| еда      |       |  |  |
| а        | 10    |  |  |
| b        | 5     |  |  |
| c 7      |       |  |  |
| Ответ:   |       |  |  |
| V=       |       |  |  |
| d=       |       |  |  |

#### Инструкция

Внимательно прочитайте задание.

Спланируйте вашу работу.

Создайте рабочую папку с Вашей фамилией на Рабочем столе для размещения в ней работы.

## Вы можете воспользоваться

ресурсами сети Интернет и материалами, подготовленными для экзамена.

### Время выполнения задания – 60 мин.

**Представьте ситуацию.** Вы работаете оператором ЭВМ в ІТ-фирме, которая оказывает услуги населению по набору и форматированию различных документов. Ваша задача разработать два документа по образцу.

1. Используя текстовый редактор Word, создать схему средствами SmartArt:

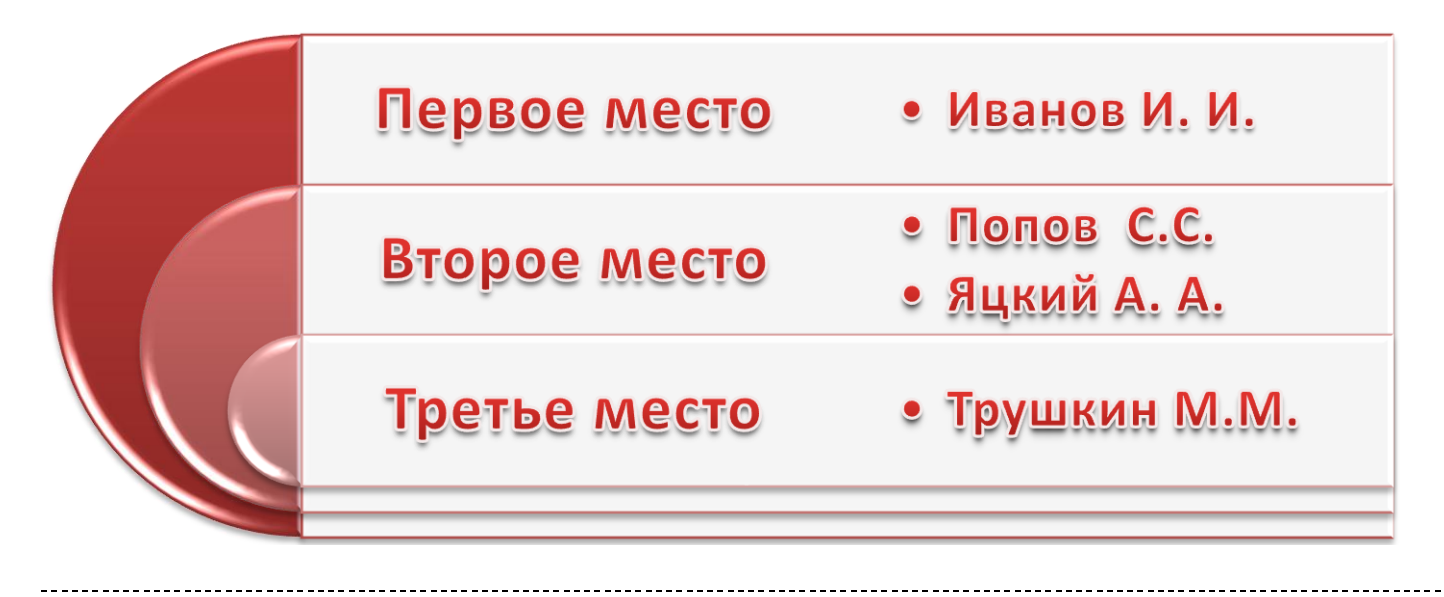

2. В таблице приведены данные о количестве осадков за каждый месяц года:

| Мосяц               | Количество |
|---------------------|------------|
| месяц               | осадков    |
| Январь              | 37,2       |
| Февраль             | 11,4       |
| Март                | 16,5       |
| Апрель              | 19,5       |
| Май                 | 11,7       |
| Июнь                | 129,1      |
| Июль                | 57,1       |
| Август              | 43,8       |
| Сентябрь            | 85,7       |
| Октябрь             | 86         |
| Ноябрь              | 12,5       |
| Декабрь             | 21,2       |
|                     |            |
| Общее количество за |            |
| год                 |            |
| Среднемесячное      |            |
| количество          |            |

- а) Создайте таблицу, используя Excel, и получите итоговые данные: общее количество осадков за год; среднемесячное количество осадков.
- b) Постройте диаграмму-график зависимости Месяц – Количество осадков. На диаграмме должны быть отражены: наименование месяца на горизонтальной оси; наименование диаграммы.

#### Инструкция

Внимательно прочитайте задание.

Спланируйте вашу работу.

Создайте рабочую папку с Вашей фамилией на Рабочем столе для размещения в ней работы.

### Вы можете воспользоваться

ресурсами сети Интернет и материалами, подготовленными для экзамена.

## Время выполнения задания – 60 мин.

*Представьте ситуацию.* Вы работаете оператором ЭВМ в ІТ-фирме, которая оказывает услуги населению по набору и форматированию различных документов. Ваша задача разработать два документа по образцу.

1. В текстовом редакторе Word наберите следующий текст и дополните его формулами:

## Задача 155

Решить уравнение и найти значение переменной Z зная, что X=12 и Y=0.7

$$\frac{\sqrt{x^2 + y^2 + z^3}}{\sqrt[5]{x - y}} = 123.54$$

## Задача 156

Решите систему уравнений:

$$\begin{cases} x + y + z = 6\\ x - y - z = 1\\ 2yx + z = 2 \end{cases}$$

- ------
  - 2. С помощью Excel составьте таблицу, в которую вносятся данные об оценках за вступительные экзамены, и подводятся общие итоги позволяющие выяснить, поступил ли абитуриент в колледж, зная, что проходной балл 13.
    - а) Считается общее количество баллов.
    - b) В последней строке (Результат) должно появляться сообщение **ПОСТУПИЛ** или **НЕ ПОСТУПИЛ**.

Таблица имеет следующий вид:

| Предметы                    | Баллы |
|-----------------------------|-------|
| <b>тематика</b> (письменно) |       |
| сский язык (сочинение)      |       |
| <b>ізика</b> (письменно)    |       |
| Итого баллов                |       |
| Результат                   |       |

#### Инструкция

Внимательно прочитайте задание.

Спланируйте вашу работу.

Создайте рабочую папку с Вашей фамилией на Рабочем столе для размещения в ней работы.

### Вы можете воспользоваться

ресурсами сети Интернет и материалами, подготовленными для экзамена.

### Время выполнения задания – 60 мин.

**Представьте ситуацию.** Вы работаете оператором ЭВМ в ІТ-фирме, которая оказывает услуги населению по набору и форматированию различных документов. Ваша задача разработать два документа по образцу.

1. Средствами PowerPoint создайте презентацию, состоящую из пяти слайдов (Puc.1). Настроить анимацию для текста и картинок. Задать переход от слайда к слайду. Рисунки в папке Экзамен\_Информатика.

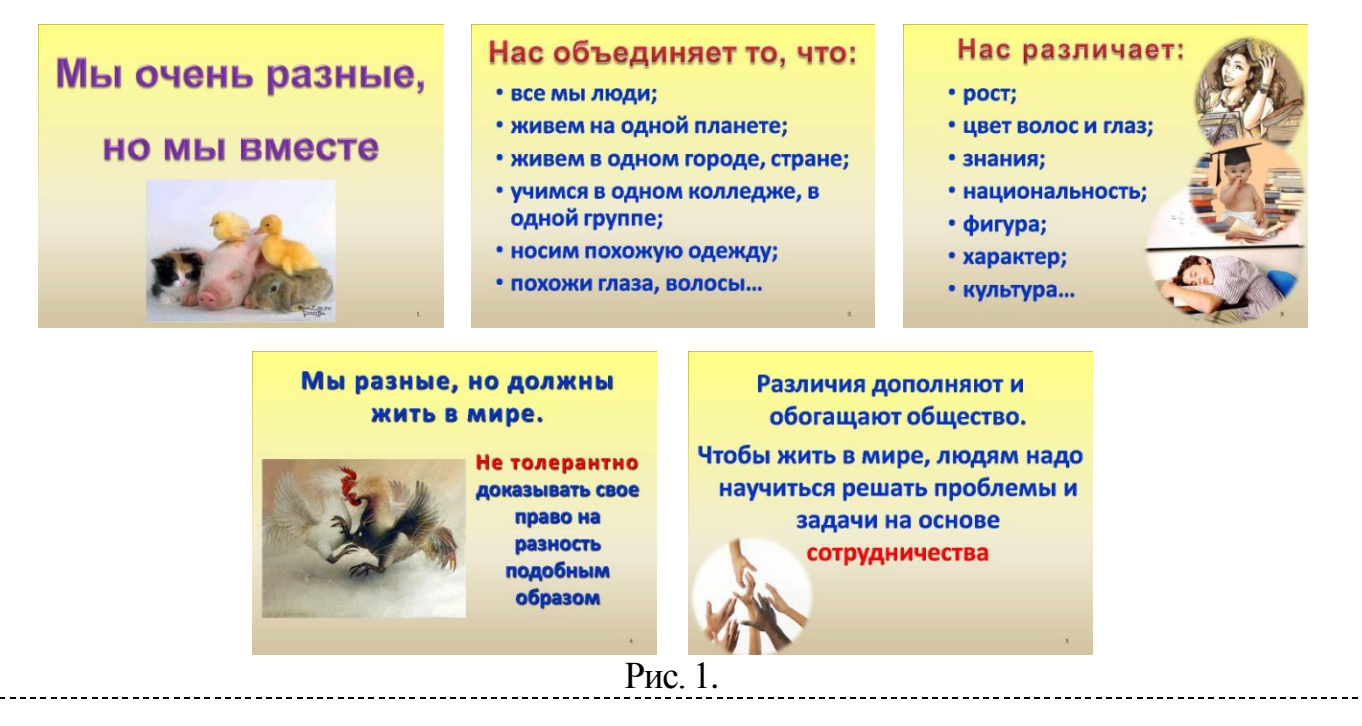

2. С помощью Excel построить следующую таблицу, и произвести расчеты:

## Игра

| КОМАНДЫ   | І ТУР | ІІ ТУР | III ТУР | ОБЩИЙ<br>БАЛЛ |
|-----------|-------|--------|---------|---------------|
| команда 1 | 1     | 4,3    | 7,2     |               |
| команда 2 | 1,2   | 4      | 5       |               |
| команда З | 3,8   | 5      | 4       |               |
| команда 4 | 1     | 5,7    | 1,2     |               |
| команда 5 | 7,9   | 0,8    | 0       |               |
| команда 6 | 1     | 0      | 3,6     |               |

#### Инструкция

Внимательно прочитайте задание.

Спланируйте вашу работу.

Создайте рабочую папку с Вашей фамилией на Рабочем столе для размещения в ней работы.

### Вы можете воспользоваться

ресурсами сети Интернет и материалами, подготовленными для экзамена.

## Время выполнения задания – 60 мин.

*Представьте ситуацию.* Вы работаете оператором ЭВМ в ІТ-фирме, которая оказывает услуги населению по набору и форматированию различных документов. Ваша задача разработать два документа по образцу.

1. В текстовом редакторе Word наберите следующий текст и дополните его формулами:

# <u>Задача 187</u>

Решить уравнение и найти значение переменной Z зная, что X=12 и Y=0.7

$$\frac{(|x-1|+2)^2 + \sqrt[3]{2g^5}}{\cos x + \sin^2 y + 2^{-xy}} + \log_s s^9$$

## <u>Задача 188</u>

Решите систему уравнений:

$$\begin{cases} \frac{5}{7}x + 3.58y - \sqrt{5} = 1\\ x^2 + y^2 + \sin x = 22 \\ \frac{\pi}{2} + x^2 + \tan y = 7 \end{cases}$$

2. С помощью Excel составить таблицу и вычислить стоимость товара. Построить круговую диаграмму по наименованию товара и стоимости. Легенду убрать и подписать доли (наименование и стоимость в процентах).

## Наряд № 15

| $\mathcal{N}_{\mathcal{O}}$ |              |              |         |           |
|-----------------------------|--------------|--------------|---------|-----------|
| n                           | TT           | 1/           | II      | Стоимость |
| /                           | Наименование | Количество   | Цена за |           |
| n                           | товара       | товара в кг. | I кг.   |           |
| 1                           | Апельсины    | 33,00        | 35,00p. |           |
| 2                           | Яблоки       | 150,20       | 16,00p. |           |
| 3                           | Груши        | 148,35       | 52,00p. |           |
| 4                           | Сливы        | 333,00       | 42,00p. |           |
| 5                           | Абрикосы     | 100,00       | 75,00p. |           |
|                             | Итого        |              |         |           |

#### Инструкция

Внимательно прочитайте задание.

Спланируйте вашу работу.

Создайте рабочую папку с Вашей фамилией на Рабочем столе для размещения в ней работы.

## Вы можете воспользоваться

ресурсами сети Интернет и материалами, подготовленными для экзамена.

Время выполнения задания – 60 мин.

**Представьте ситуацию.** Вы работаете оператором ЭВМ в ІТ-фирме, которая оказывает услуги населению по набору и форматированию различных документов. Ваша задача разработать два документа по образцу.

1. Используя текстовый редактор Word, постройте схему:

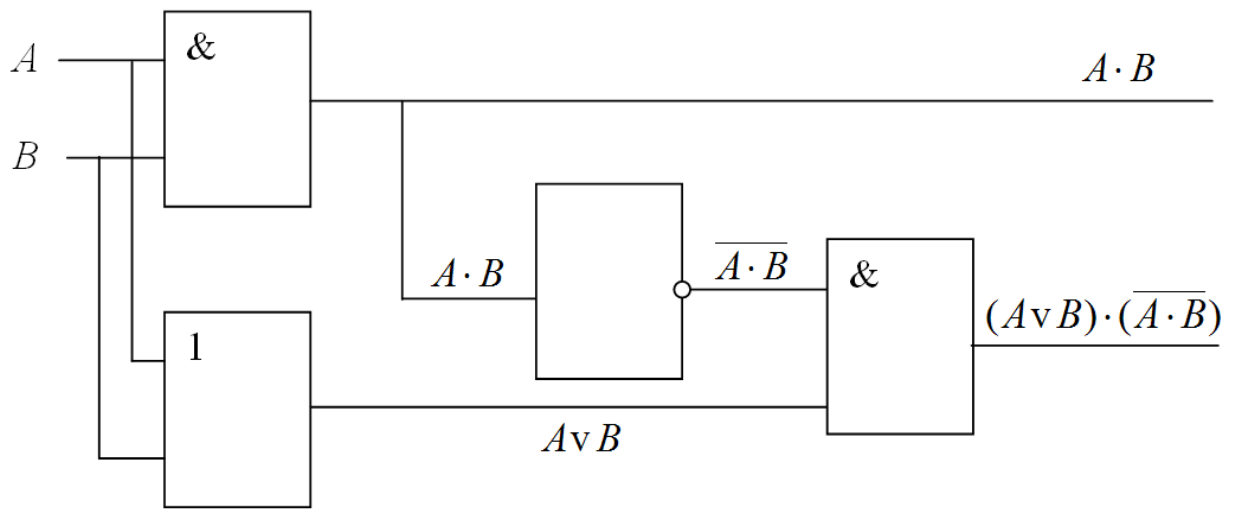

Рис. 7. Полусумматор двоичных чисел

\_\_\_\_\_

2. Используя табличный редактор Excel, подготовьте таблицу по предлагаемому образцу с учётом всех элементов форматирования. Вставить рисунок.

| 1           |                     |    |    |    | 501 | õ |
|-------------|---------------------|----|----|----|-----|---|
| Таб.        | Таблица - Календарь |    |    |    |     |   |
| Понедельник |                     | 7  | 14 | 21 | 28  |   |
| Вторник     | 1                   | 8  | 15 | 22 | 29  | - |
| Среда       | 2                   | 9  | 16 | 23 | 30  |   |
| Четверг     | 3                   | 10 | 17 | 24 | 31  |   |
| Пятница     | 4                   | 11 | 18 | 25 |     |   |
| Суббота     | 5                   | 12 | 19 | 26 |     |   |
| Воскресенье | 6                   | 13 | 20 | 27 |     |   |

#### Инструкция

Внимательно прочитайте задание.

Спланируйте вашу работу.

Создайте рабочую папку с Вашей фамилией на Рабочем столе для размещения в ней работы.

### Вы можете воспользоваться

ресурсами сети Интернет и материалами, подготовленными для экзамена.

## Время выполнения задания – 60 мин.

**Представьте ситуацию.** Вы работаете оператором ЭВМ в ІТ-фирме, которая оказывает услуги населению по набору и форматированию различных документов. Ваша задача разработать два документа по образцу.

1. В текстовом редакторе Word наберите следующий список и отформатируйте его. Вставьте картинку.

# ЕДИНИЦЫ «ЁМКОСТИ» ИНФОРМАЦИИ

- 🖮 **1 байт** = 8 бит
- 1 Кбит (килобит)
    $2^{10}$  бит  $\approx 1$  тыс. бит

   1 Кбайт (килобайт)
    $2^{10}$  байт  $\approx 1$  тыс. бит

   1 Кбайт (килобайт)
    $2^{10}$  байт  $\approx 1$  тыс. байт

   1 Мбайт (мегабайт)
    $2^{20}$  байт  $\approx 1$  тыс. байт

   1 Гбайт (гигабайт)
    $2^{30}$  байт  $= 2^{10}$  Кбайт  $\approx 1$  тыс. Кбайт

   1 Гбайт (гигабайт)
    $2^{30}$  байт  $= 2^{10}$  Мбайт  $\approx 1$  тыс. Мбайт

   1 Терабайт (Тбайт)
    $2^{40}$  байт  $= 2^{10}$  Гбайт  $\approx 1$  тыс. Гбайт
- $\underline{\quad}$  1 Петабайт (Пбайт)  $2^{50}$  байт =  $2^{10}$  Тбайт  $\approx 1$  тыс. Тбайт
- \_\_\_\_\_
  - 2. С помощью Excel построить таблицу по образцу и заполнить данными. Вычислить поле «Всего». Построить гистограмму по наименованию дня недели и полю «Всего».

## <u>Мои расходы</u>

| N⁰     |                | Расходы |           |             |       |  |  |  |
|--------|----------------|---------|-----------|-------------|-------|--|--|--|
| п<br>п | День<br>недели | Питание | Транспорт | Развлечения | Всего |  |  |  |
| 1      | понедельник    |         |           |             |       |  |  |  |
| 2      | вторник        |         |           |             |       |  |  |  |
| 3      | среда          |         |           |             |       |  |  |  |
| 4      | четверг        |         |           |             |       |  |  |  |
| 5      | пятница        |         |           |             |       |  |  |  |
| 6      | суббота        |         |           |             |       |  |  |  |
| 7      | воскресенье    |         |           |             |       |  |  |  |
|        | Всего          |         |           |             |       |  |  |  |

#### Инструкция

Внимательно прочитайте задание.

Спланируйте вашу работу.

Создайте рабочую папку с Вашей фамилией на Рабочем столе для размещения в ней работы.

#### Вы можете воспользоваться

ресурсами сети Интернет и материалами, подготовленными для экзамена.

### Время выполнения задания – 60 мин.

**Представьте ситуацию.** Вы работаете оператором ЭВМ в ІТ-фирме, которая оказывает услуги населению по набору и форматированию различных документов. Ваша задача разработать два документа по образцу.

1. Средствами PowerPoint создайте презентацию, состоящую из трех слайдов (Рис.1). Выбрать дизайн и вставить картинки (любые). Настроить анимацию для текста и картинок. Задать переход от слайда к слайду.

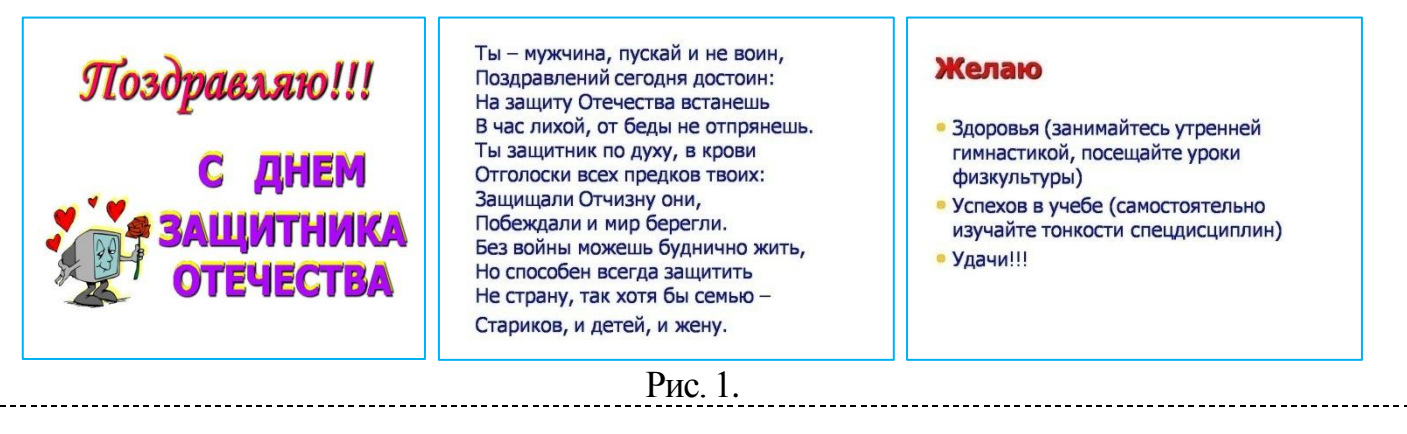

2. С помощью Excel построить следующую таблицу, и произвести расчеты (Итого). Построить гистограмму.

| приобль      |       |        |       |        |        |  |  |
|--------------|-------|--------|-------|--------|--------|--|--|
| Пошионование | Дуб   | овые   | Сосно | овые   | Итого  |  |  |
| паименование | Столы | Стулья | Столы | Стулья | MIDIO  |  |  |
| Маленькие    | 7,50  | 137,50 | -8,00 | 122,50 | 259,50 |  |  |
| Большие      | 12,00 | 85,00  | -1,00 | 97,00  | 193,00 |  |  |
| Всего        | 19,50 | 222,50 | -9,00 | 219,50 | 452,50 |  |  |

Приб. ....

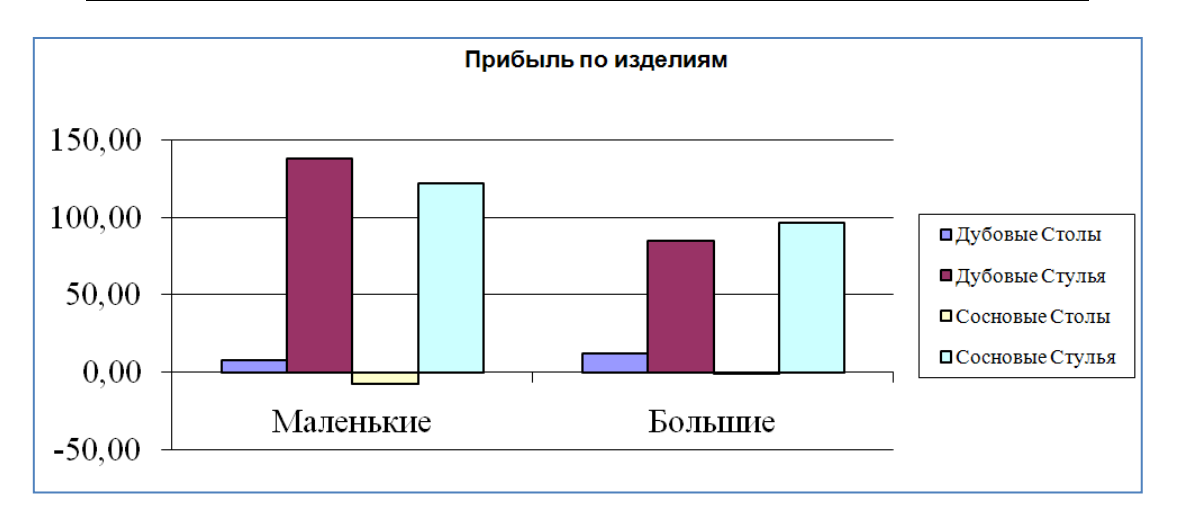

#### Инструкция

Внимательно прочитайте задание.

Спланируйте вашу работу.

Создайте рабочую папку с Вашей фамилией на Рабочем столе для размещения в ней работы.

## Вы можете воспользоваться

ресурсами сети Интернет и материалами, подготовленными для экзамена.

### Время выполнения задания – 60 мин.

**Представьте ситуацию.** Вы работаете оператором ЭВМ в ІТ-фирме, которая оказывает услуги населению по набору и форматированию различных документов. Ваша задача разработать два документа по образцу.

1. В текстовом редакторе Word наберите следующий список с таблицами.

А. Логическое умножение – конъюнкция – операция И – AND.

- ↓ Обозначается: &, ^, или совсем опускается: x·y, или x^y, или xy.
- **4** Таблица истинности функции *F*(*x*,*y*)=*xy*

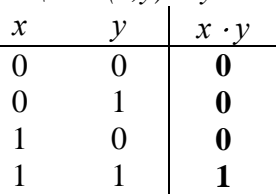

- *В.* Логическое сложение <u>дизъюнкция</u> операция ИЛИ OR.
  - **↓** Обозначается: v или +: x v у или x + y.
  - **4** Таблица истинности функции F(x,y)=x v y.

| 12 |   |      |                          |
|----|---|------|--------------------------|
|    | x | У    | x v y                    |
|    | 0 | 0    | 0                        |
|    | 0 | 1    | 1                        |
|    | 1 | 0    | 1                        |
|    | 1 | 1    | 1                        |
|    |   | HE N | $\overline{\mathbf{OT}}$ |

- *С. Отрицание* <u>инверсия</u> операция HE NOT.
  - **↓** Обозначается: <sup>-</sup> или ': *х* или х'.
  - **4** Таблица истинности функции F(x,y)= *x*.

| x | <i>y</i> |
|---|----------|
| 0 | 1        |
| 1 | 0        |

2. С помощью Excel построить таблицу по образцу. Вычислить поле «Всего».

| Наименование товара   | Единицы<br>товар<br>а | Цена за<br>единицу | Продано<br>кг | Всего    |
|-----------------------|-----------------------|--------------------|---------------|----------|
| Сахарный песок        | кг                    | 13,00p.            | 58,500        | 760,50p. |
| Мука                  | кг                    | 10,00p.            | 78,500        | 785,00p. |
| Крупа манная          | кг                    | 20,00p.            | 46,450        | 929,00p. |
| Крупа перловая        | КГ                    | 13,20p.            | 74,250        | 980,10p. |
| Макароны "Макфа"      | уп                    | 8,30p.             | 0,000         | 157,70p. |
| Мороженное "Семейное" | ШТ                    | 24,50p.            | 0,000         | 343,00p. |

#### Накладная

#### Инструкция

Внимательно прочитайте задание.

Ікурс 711 группа

Спланируйте вашу работу.

Создайте рабочую папку с Вашей фамилией на Рабочем столе для размещения в ней работы.

## Вы можете воспользоваться

ресурсами сети Интернет и материалами, подготовленными для экзамена.

## Время выполнения задания – 60 мин.

Представьте ситуацию. Вы работаете оператором ЭВМ в ІТ-фирме, которая оказывает услуги населению по набору и форматированию различных документов. Ваша задача разработать два документа по образцу.

## 1. В текстовом редакторе Word постройте схему и отформатируйте ее.

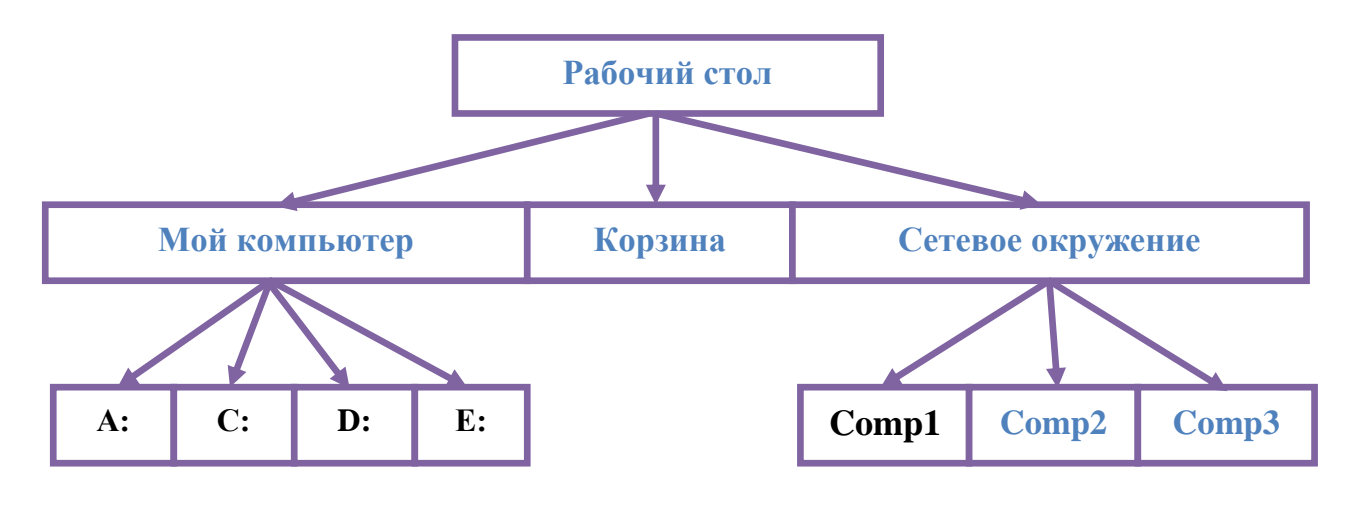

2. С помощью Excel построить таблицу по образцу и заполнить данными. Вычислить поле «Средний балл». Построить гистограмму по ФИО и полю «Средний балл».

РОССОШАНСКИЙ КОЛЛЕДЖ МЯСНОЙ И МОЛОЧНОЙ ПРОМЫШЛЕННОСТИ

### СВОДНАЯ ВЕДОМОСТЬ УСПЕВАЕМОСТИ за октябль

2009/2010 уч гол

|    | I Kype                  | 1            | <i>y</i> 1111 | u                   | 54      | 0111111             | opo        | _           | 00712  | 2010  | <i>y</i> 1. | год. |     |                              |              |
|----|-------------------------|--------------|---------------|---------------------|---------|---------------------|------------|-------------|--------|-------|-------------|------|-----|------------------------------|--------------|
| Nº | Фамилия Имя<br>Отчество | Русский язык | Литература    | Иностранный<br>язык | История | Общество-<br>знание | Математика | Информатика | физика | Химия | Биология    | ΦĶ   | OBX | введение в<br>специально<br> | средний балл |
| 1  | Брынько Д. А.           | 3            | 4             | 2                   | 3       | 3                   | 3          | 3           | 3      | 4     | 4           | 5    | 4   | 3                            | 3,4          |
| 2  | Галицина О. И.          | 4            | 4             | 5                   | 4       | 4                   | 3          | 4           | 3      | 3     | 4           | 4    | 4   | 3                            | 3,8          |
| 3  | Головина А. В.          | 4            | 5             | 5                   | 4       | 4                   | 3          | 5           | 3      | 4     | 4           | 5    | 4   | 3                            | 4,1          |
| 4  | Дворецкий Ф. В.         | 3            | 4             | 3                   | 3       | 3                   | 3          | 4           | 4      | 3     | 3           | 4    | 4   | 3                            | 3,4          |
| 5  | Денисенко И. О.         | 3            | 4             | 2                   | 3       | 3                   | 3          | 4           | 4      | 3     | 4           | 5    | 4   | 4                            | 3,5          |
| 6  | Донцов А. А.            | 4            | 4             | 2                   | 3       | 4                   | 3          | 4           | 3      | 3     | 4           | 5    | 4   | 3                            | 3,5          |
| 7  | Золотарев Д. С.         | 4            | 5             | 4                   | 4       | 4                   |            | 5           |        | 3     | 4           | 5    | 5   | 3                            | 4,2          |
|    | ΦΓΟΥ ΟΠΟ                |              |               |                     |         |                     |            |             |        |       |             |      |     |                              |              |

#### Инструкция

Внимательно прочитайте задание.

Спланируйте вашу работу.

Создайте рабочую папку с Вашей фамилией на Рабочем столе для размещения в ней работы.

### Вы можете воспользоваться

ресурсами сети Интернет и материалами, подготовленными для экзамена.

### Время выполнения задания – 60 мин.

*Представьте ситуацию.* Вы работаете оператором ЭВМ в ІТ-фирме, которая оказывает услуги населению по набору и форматированию различных документов. Ваша задача разработать два документа по образцу.

## 1. В текстовом редакторе Word построить таблицу и частично убрать границы.

| Процессор           |                          |  |                      |  | Опера<br>па           | ГИВНАЯ<br>Імять |  |
|---------------------|--------------------------|--|----------------------|--|-----------------------|-----------------|--|
| Шина данных         |                          |  |                      |  |                       |                 |  |
| Шина адреса         |                          |  |                      |  | Маги                  | страль          |  |
| Шина управления     |                          |  |                      |  |                       |                 |  |
|                     |                          |  |                      |  |                       |                 |  |
| Устройства<br>ввода | Долговременная<br>память |  | Устройства<br>вывода |  | Сетевые<br>устройства |                 |  |

Рис. 12. Магистрально-модульное устройство компьютера

- \_\_\_\_\_
- 2. С помощью Excel построить таблицу по образцу и заполнить данными. Вычислить поле «Витамины». Построить круговую диаграмму по витаминам.

| Примерный сут<br>взрослого челс<br>физическо | очный рацион<br>овека со средней<br>й нагрузкой | Примечание                                    |
|----------------------------------------------|-------------------------------------------------|-----------------------------------------------|
| Белки <i>, г</i>                             | 80                                              |                                               |
| Жиры <i>, г</i>                              | 100                                             | при соотношении животных и растительных 55:45 |
| Углеводы, г                                  | 400                                             | из них не более 50—100 г сахара               |
| Кальций, мг                                  | 800                                             |                                               |
| Фосфор, <i>мг</i>                            | 1200                                            |                                               |
| Железо, <i>мг</i>                            | 114                                             |                                               |
| Витамины <i>, мг</i>                         | ?                                               |                                               |
| A                                            | 1,5                                             |                                               |
| B                                            | 1,7                                             |                                               |
| B 2                                          | 1,2                                             |                                               |
| C                                            | 70                                              |                                               |

#### Инструкция

Внимательно прочитайте задание.

Спланируйте вашу работу.

Создайте рабочую папку с Вашей фамилией на Рабочем столе для размещения в ней работы.

### Вы можете воспользоваться

ресурсами сети Интернет и материалами, подготовленными для экзамена.

## Время выполнения задания – 60 мин.

Представьте ситуацию. Вы работаете оператором ЭВМ в ІТ-фирме, которая оказывает услуги населению по набору и форматированию различных документов. Ваша задача разработать два документа по образцу.

1. Средствами текстового редакторе Word создайте список и вставьте картинку.

## Этапы изучения текстового редактора

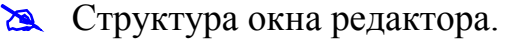

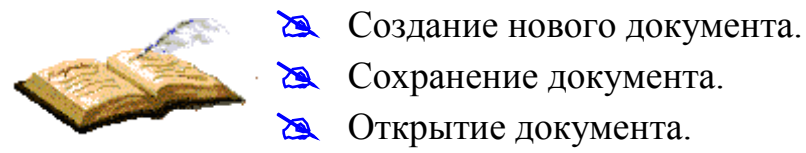

- 🖎 Сохранение документа.
- 🖎 Открытие документа.
- 🖎 Перемещение по тексту.
- 🖎 Основные правила ввода и редактирования текста.

2. С помощью Excel создайте таблицу по образцу.

| Внимание!<br>Сегодня скидка на<br>товары в нашем<br>магазине<br>составляет |      | %                       |
|----------------------------------------------------------------------------|------|-------------------------|
| Наименование<br>товара                                                     | Цена | Стоимость<br>со скидкой |
|                                                                            |      |                         |

- Заполните столбцы "Наименование товара" и "Цена".
- Введите формулу для вычисления стоимости товара со скидкой.
- Примените денежный формат числа к ячейкам, содержащим суммы.
- Введите размер скидки 15%.

#### Инструкция

Внимательно прочитайте задание.

Спланируйте вашу работу.

Создайте рабочую папку с Вашей фамилией на Рабочем столе для размещения в ней работы.

## Вы можете воспользоваться

ресурсами сети Интернет и материалами, подготовленными для экзамена.

### Время выполнения задания – 60 мин.

**Представьте ситуацию.** Вы работаете оператором ЭВМ в ІТ-фирме, которая оказывает услуги населению по набору и форматированию различных документов. Ваша задача разработать два документа по образцу.

1. Используя текстовый редактор Word, введите следующий текст (шрифт Arial – основной, **Impact** – выделенные слова; размер шрифта – 14). Нарисуйте картинку.

Единственный способ сохранить **3доровье** - это есть то, чего не хочешь, пить то, чего не любишь, и делать то, чего не нравится.

М. Твен

2. С помощью Excel создайте и отформатируйте таблицу по образцу. Пользуясь данными, приведёнными в таблице, постройте диаграмму, характеризующую отношение русских единиц длины. Какой тип диаграммы желательно выбрать, чтобы отобразить сравнение величин?

| Не метрические<br>русские единицы<br>длины |                  |  |  |  |
|--------------------------------------------|------------------|--|--|--|
| Единицы                                    | Значение<br>в см |  |  |  |
| Сотка                                      | 21,336           |  |  |  |
| Аршин                                      | 711,20           |  |  |  |
| Четверть                                   | 177,80           |  |  |  |
| Вершок                                     | 44,45            |  |  |  |
| Фут                                        | 304,80           |  |  |  |
| Дюйм                                       | 25,40            |  |  |  |
| Линия                                      | 2,54             |  |  |  |